# **D** ルートを探索する

| 1ルート探索/複数ルート探索をするD-2      |     |
|---------------------------|-----|
| ルートを変更するD-3               |     |
| 経由地の追加D-3                 |     |
| 出発地/経由地/目的地の変更と経由地の削除…D-4 |     |
| 経由地/目的地など地点の入れ替えD-5       |     |
| 区間ごとの探索条件を変更する D-5        |     |
| 再探索をする                    |     |
| 迂回探索をするD-7                |     |
| ルート案内をストップ/スタートするD-7      |     |
| 現在のルートを表示するD-8            |     |
| シミュレーション走行で確認するD-8        |     |
| 現在のルートを保存するD-9            |     |
| 保存したルートを呼び出す/削除するD-9      |     |
| 現在のルートを削除するD-9            |     |
| SDメモリーカードからルート探索をする…D-10  |     |
|                           | D-1 |

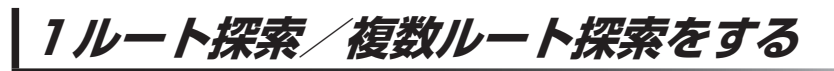

目的地を設定して、1ルート探索/複数ルート探索をすることができます。複数ルート探索をすると お好みのルートを選択することができます。

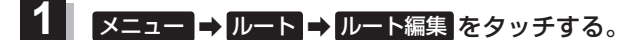

: ルート編集画面が表示されます。

2

### ▶ をタッチし、目的地を設定する。

※目的地の設定は C-1 から選択してください。

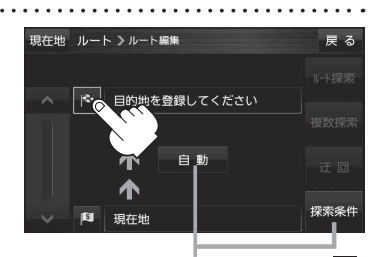

探索条件を変更する場合はここをタッチ 📴 F-15 手順 **2** 

|                  | · · · · · · · · · · · · · · · · · · · |                         |
|------------------|---------------------------------------|-------------------------|
| <b>3</b> 探索方法(ル- | -ト探索 / 複数探索 )を選択し、                    | 現在地 ルート > ルート編集 戻る      |
| タッチする。           |                                       | 目的地追加                   |
|                  |                                       |                         |
| ボタン              | 設定内容                                  |                         |
| ルート探索 探          | 索完了後、全ルート表示画面になります。                   |                         |
|                  | アD-3手順 <mark>5</mark> へ               | <b>↑</b>                |
| 複数探索 探           | 索完了後、 <u>ルー</u> トの選択画面が表示されます。        | マー 「「」 現在地 探索条件         |
|                  |                                       |                         |
| **               | 経由地を追加している場合は複数探索できません。               | 探索が完了した順にボタンが           |
|                  |                                       | ・ 表示されます。               |
| 4 探索条件( 自重       | 加 / 有料優先 / 一般優先                       | 現在地                     |
|                  | 「離優失」を選択し、タッチすろ                       |                         |
|                  |                                       | 5km 百科優先                |
| :有料道路は青          | 、一般道路は黄色またはピンク色で                      | 広域の一般優先                 |
| 表示されます           | 0                                     | 2012/09/02              |
|                  | 設定したルートの道路の種類や、案内・                    | 10時00分発 詳細情報            |
|                  | 区間の距離を確認することができます。                    | 2.000円<br>49分<br>案内29-ト |
|                  |                                       |                         |
| ボタン              | 設定内容                                  | 容                       |
| 自動               | 高速・有料道路/一般道路の使用を自動で判断                 | し、ルートを探索します。            |
| 「有料優先」           | 高速道路や有料道路を通るルートを優先的に探索                | 索します。                   |
| 一般優先             | 国道や県道などを通るルートを優先的に探索しる                | ます。                     |

お知らせ)●探索条件通りに検索しない場合もあります。 2 「ルート探索条件の設定をする」 F-15

燃料消費と有料道路料金をトータルで節約するルートを探索します。

走行距離がなるべく短くなるようなルートを優先的に探索します。

● ● ● CCO で探索したルートを走行しても、道路条件や運転のしかたで、燃料消費量が多くなる場合があります。

• Øeco で探索されるルートの算出には、パナソニック独自の技術を使用しています。

øeco

距離優先

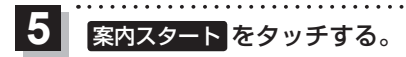

:ルート案内を開始します。

### ルートを変更する

設定したルートを修正して、新しいルートを探索することができます。

### 経由地の追加

#### 経由地は5カ所まで登録できます。

※すでに通過した区間は経由地に登録することはできません。

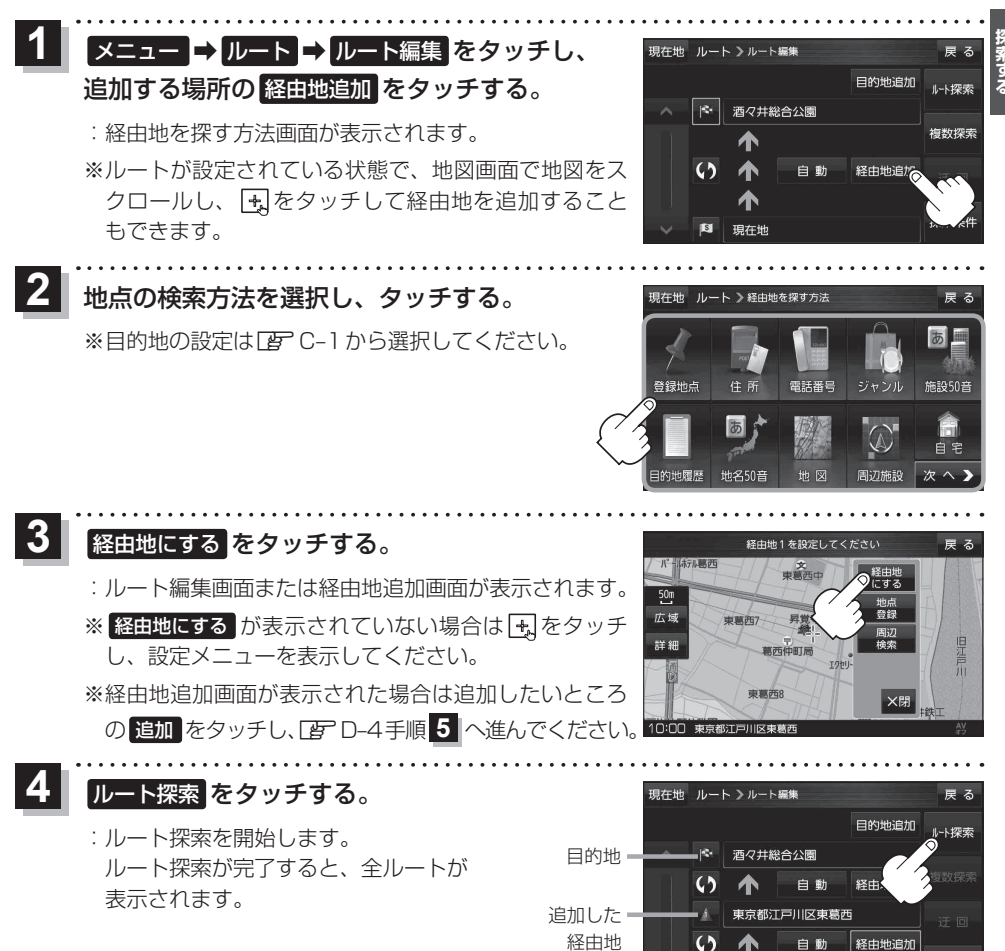

探索条件

東京都千代田区丸の内

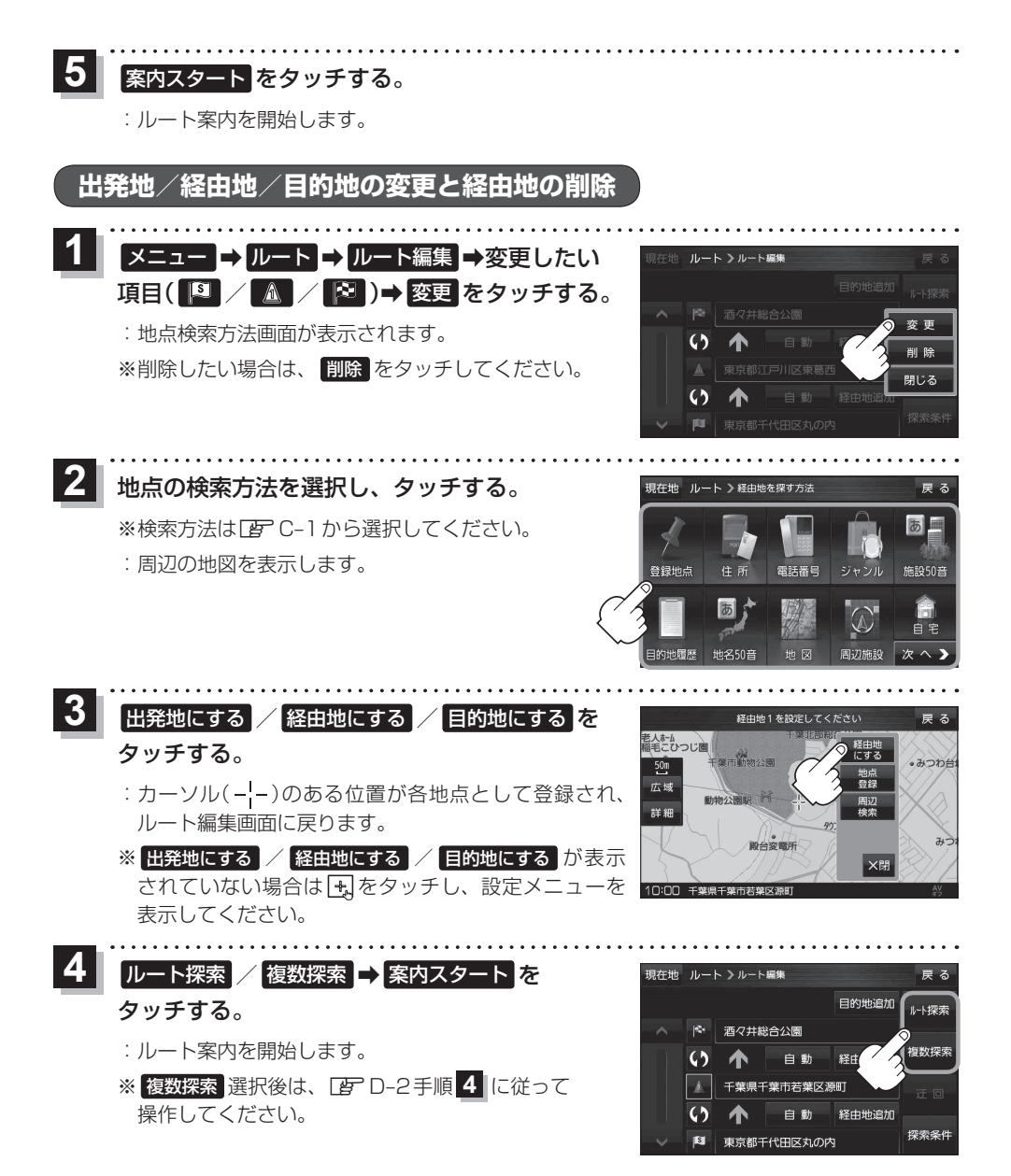

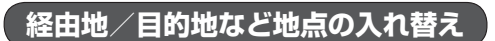

#### 地点の入れ替えをすることができます。

1 メニュー → ルート → ルート編集 をタッチし、

入れ替えしたい場所の()をタッチする。

:地点が入れ替わります。

経由地1と目的地を入れ替える場合

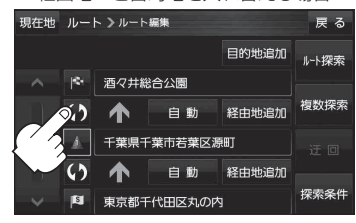

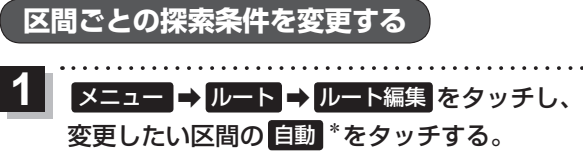

: 吹き出しが表示されます。

\*印…現在設定している探索条件のボタン名が表示され ます。

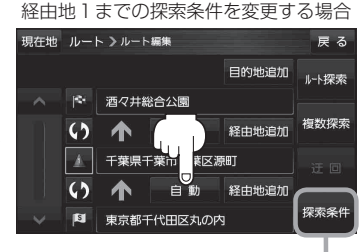

このボタンをタッチして探索条件の変更 をすることもできます。 「好 F-15手順 2

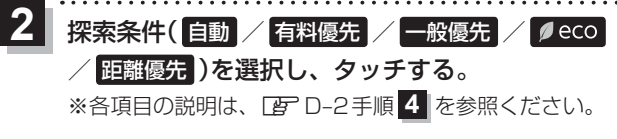

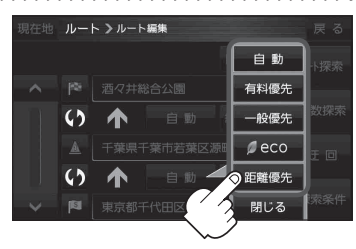

### 再探索をする

本機はルートから外れると自動的に再探索するように初期設定されていますが、下記の手順(手動)で ルートを再探索することもできます。

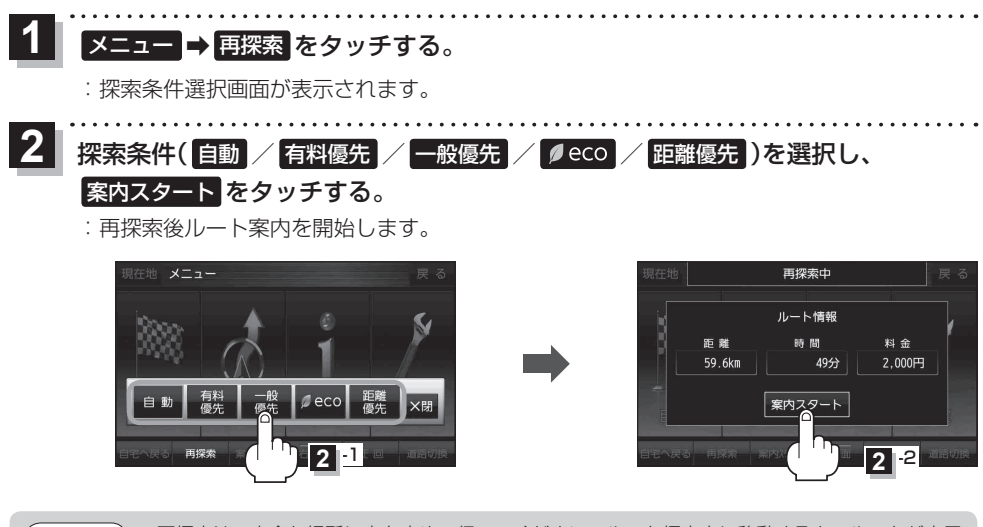

- 再探索は、安全な場所に車を止めて行ってください。ルート探索中に移動すると、ルートが表示 されたときに、すでにそのルートから外れてしまっている可能性があります。
  - 経由地を登録している場合、選択した探索条件は次の経由地までとなります。
  - 高速道路上にいる場合は、一般道路に移動した後で行ってください。高速道路上で再探索をすると、 GPS衛星電波の誤差により、再探索の出発地(現在地)が反対車線に設定され、進行方向と逆のルートを表示する場合があります。

### 迂回探索をする

ルート案内走行時に工事や渋滞などで前方の道が通れない場合、別の道を通るようにルートを一部修 正することができます。

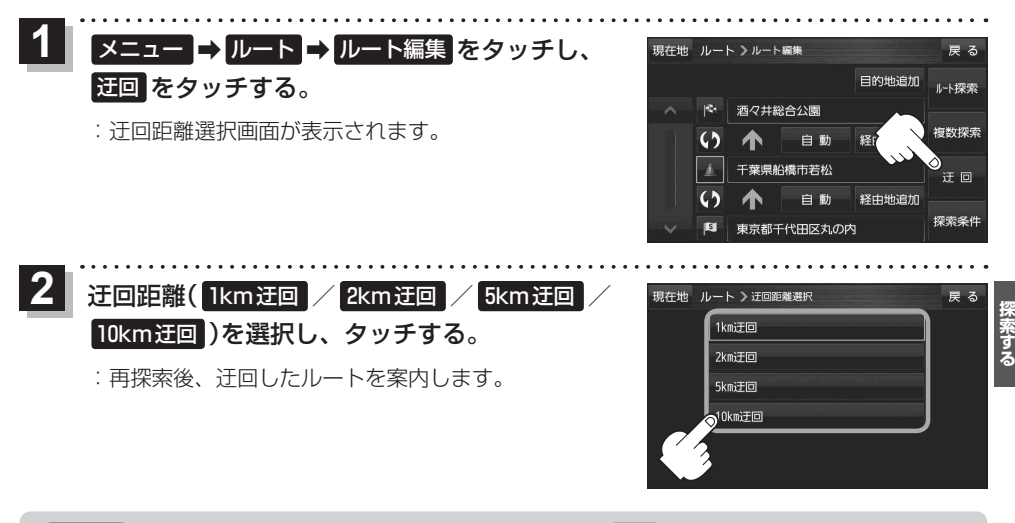

お知らせ
 ・ルート探索をし、探索したルートを走行していると、迂回を選択することができます。
 ・クイックメニューの
 ・クイックメニューの
 ・クイックメニューについて
 ・日
 ・日
 ・日
 ・

●他の道がない場合や探索した迂回路が極端に遠回りになる場合は、現在のルートをそのまま表示 する場合があります。

# ルート案内をストップ/スタートする

よく知っている道など案内が必要ないときは、音声案内と画面表示を一時的に止めたり、設定したルートの案内を再び開始することができます。

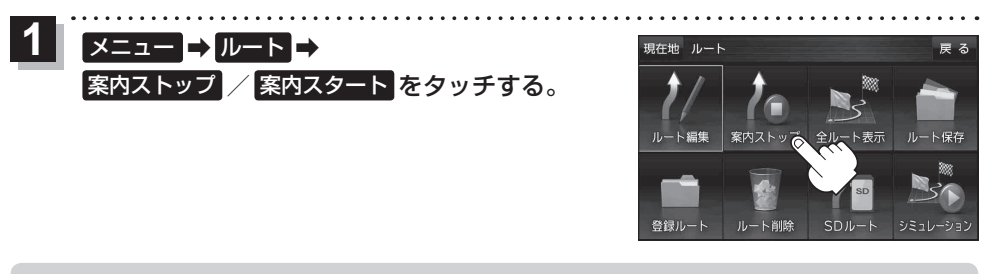

- お知らせ
   クイックメニューの案内ストップ / 案内スタート をタッチして操作することもできます。
   (クイックメニューについて) B-11
  - ●ルート案内をやめても、探索されたルートは次にルートを探索したり、ルートの変更をしたり、保存ルートを呼び出したりするまでは保存されています。
  - ●ルート案内は付属のシガーライターコード(12 V車対応)/別売のACアダプターを使用してくだ さい。ルート案内中に内蔵電池の残量がなくなりますと、ルート案内を中止します。

### 現在のルートを表示する

設定したルート(出発地から目的地まで)を全画面に表示させて確認することができます。

### 1 メニュー → ルート → 全ルート表示 をタッチする。

: 全ルート画面が表示されます。

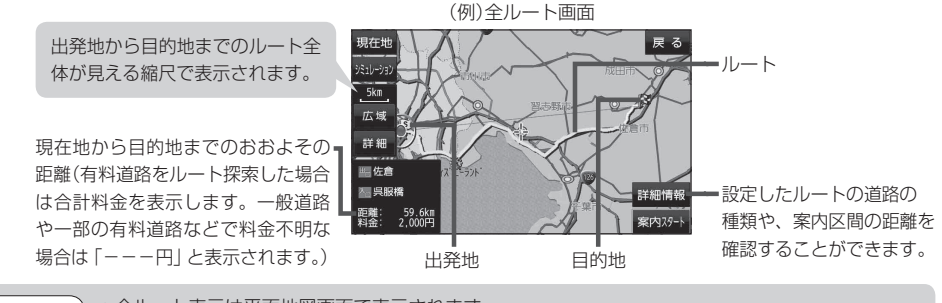

お知らせ

- ●全ルート表示は平面地図画面で表示されます。
- ルートの一部が画面内に入りきらない場合があります。
- ●シミュレーション走行([]] D-8)、ルート情報([]] F-3)、音声案内([]] A-24)など、ルート 案内走行を助ける様々な機能もあります。

#### シミュレーション走行で確認する

地図上で設定したルートを走ってみることができます。ルート情報表示(PF-3)、音声案内(PF A-24)を することもでき、出発前にルートを確認するのに便利です。

#### 1 メニュー → ルート → シミュレーション をタッチする。

:シミュレーション走行が開始されます。

- ※全ルート画面(Lgr D-8)で<br />
  シミュレーション<br />
  をタッチしてもシミュレーション走行が開始されます。
- 2 シミュレーション走行を終えるには、

メニュー をタッチする。

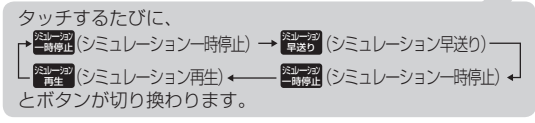

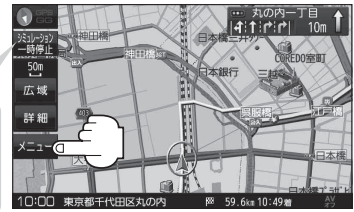

#### ●シミュレーション走行時、交差点拡大図を表示しない/道路名表示をしない/音声案内が遅れる /現在地(自車)マークが大きく移動することがありますが、故障ではありません。

- シミュレーション走行中の動作(操作など)は、実際の操作と異なります。(走行軌跡の表示はしません)
- ●シミュレーション早送り時、音声案内や交差点拡大をしません。

### 現在のルートを保存する

設定したルートを20件まで保存することができます。

1 メニュー → ルート → ルート保存 をタッチする。

:メッセージが表示され、ルートのメニュー画面に戻ります。

# 保存したルートを呼び出す/削除する

保存したルートを呼び出して、ルート探索をしたり、保存したルートを削除することができます。 ※保存したルートを呼び出す場合、現在ルートを表示しているときは、そのルートは削除され、この 呼び出ししたルートが表示されます。

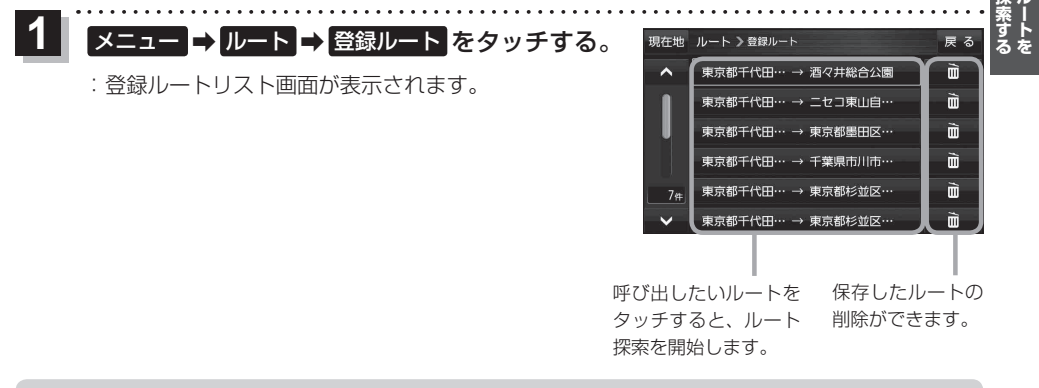

●ルートを呼び出したときは、保存したときの探索条件でルート探索します。
 ●ルートを呼び出したときに現在のルートがある場合は、削除していいかどうかのメッセージが表示されるので、

### 現在のルートを削除する

現在ルート案内しているルートを削除することができます。

### 1 メニュー → ルート → ルート削除 をタッチする。

※現在のルートを削除してもいいかどうかのメッセージが表示されるので、 はい をタッチす るとルートを削除し、ルートのメニュー画面に戻ります。

お知らせ 現在のルートは、次の場合、自動的に削除されます。 ・ルート探索をして、あらたにルートを設定したとき ・ルートの変更をしたとき

## SDメモリーカードからルート探索をする

パソコンを使用して、SDメモリーカードに保存したルートを本機で探索することができます。 下記操作を行う前にSDメモリーカードを差し込み、AVモードをOFFにしてください。 [と] SDメモリーカードを入れる/取り出す | A-2] ニュー ➡ ルート ➡ SDルート をタッチする。 :SDメモリーカードに保存したルートのファイルリスト画面が表示されます。 ※SDメモリーカード内に保存したルートが1つの場合は、フォルダリスト画面が表示されます。 ※ SD メモリーカード内に"DRIVE"フォルダがない場合、メッヤージが表示されます。 はい / いいえ を選択してください。 はい …SDメモリーカードに "DRIVE" フォルダが作成されます。 メッセージを確認し、**OK**をタッチしてください。 いいえ …SD メモリーカードに "DRIVE" フォルダが作成されません。 メッセージを確認し、**OK**をタッチしてください。 【2】 SDメモリーカード内のファイル⇒フォルダ⇒ 現在地 ルート > SDルート マイルート01 リストから呼び出したいルートをタッチする。 ※すでに現在のルートがある場合は、削除していいかど うかのメッセージが表示されるので はい をタッチし てください。 711-104 3 ルート探索 / 複数探索 を選択し、タッチする。 :ルート探索を開始します。 ルート探索が完了すると全ルートが表示され、案内スタートをタッチするとルート案内を 開始します。 ※経由地がある場合は複数探索は選択できません。 ※ 複数探索 を行った場合は g D-2 手順 4 、 5 をご覧ください。 現在地 ルート >ルート編集 10 尾入野湿生植物園 自動 経由地追加 -24

**お知らせ**\*印…指定のWebサイト(おでかけ旅ガイド)で出発地を本機と異なる位置に変更し、SDメモリー カードに保存したルートでも本機でルート探索する場合は、出発地が現在地となります。

本機に設定している探索条件をもとにルート探索を行うため、パソコン(指定Webサイト:おでかけ旅ガイド)上でのルート探索結果と異なります。
 「子「保存したルートを呼び出す/削除する」D-9

指定のWebサイト(おでかけ旅ガイド)から地点を保存したデータは
 「ター「SDメモリーカードから探す」) C-10をご覧ください。